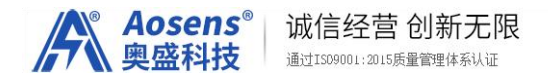

# Aosens奥盛APTY系列 智能PDU电源 STS切换器

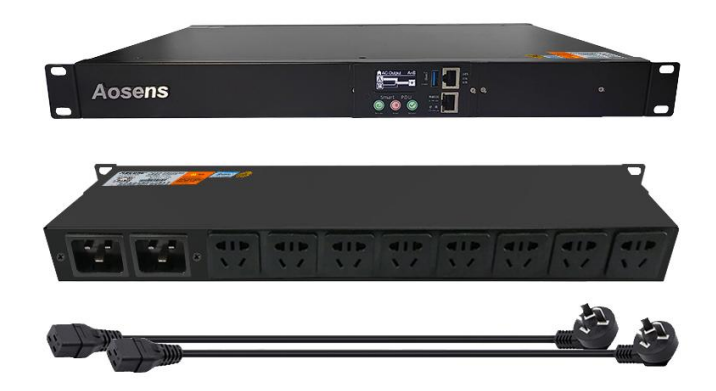

AS-APTY系列 (APTY0经济型)

北京奥盛创新科技有限公司

第1页共17页

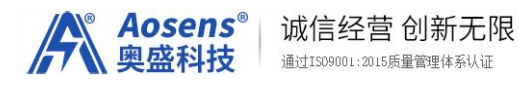

目 录

- 1、产品规格
- 2、如何查看 IP 地址
- 3、如何分配 IP 地址
- 4、操作面板说明
- 5、如何出厂设置
- 6、登录STS 网页
  - 6.1 登录
  - 6.2 首页
  - 6.3 定时任务
  - 6.4 参数设置
  - 6.41 IP 设置
  - 6.42 同步时钟
  - 6.43 modbus 设置
  - 6.5 设备设置
  - 6.6 远程服务
  - 6.7 操作记录
  - 6.8 报警记录
  - 6.9 数据复位
  - 6.10 OTA 升级
  - 6.11 关于

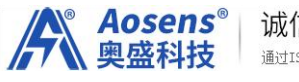

# 产品规格书

| 编制日期:2024-08-20 编号:22400820-1 |                    |           |                    |                         |                |  |
|-------------------------------|--------------------|-----------|--------------------|-------------------------|----------------|--|
| 产品名                           | 产品名称 智能PDU电源STS切换器 |           | 現                  |                         | 产品编号           |  |
| 规格型                           | 型号 AS-APTY0系列      |           |                    |                         | 产品图纸编号         |  |
| No.                           | <b>5</b> . 主要项目    |           | 基本描述               |                         |                |  |
| 1                             | 产品系                | 列         | 智能STS              |                         |                |  |
| 2                             | 插座制                | 式         | 新国标 5 孔 (默认        | 新国标 5 孔(默认)可以定制各种 8 位默认 |                |  |
| 3                             | 显示                 |           | 1.3 寸 OLED 显示屏     |                         |                |  |
| 4                             | 供电输                | 认方式       | 输入新国标3插            |                         |                |  |
| 5                             | 安装支                | 架方式       | 横装                 |                         |                |  |
| 6                             | 电缆线                | 插头        | 10A 新国标            |                         |                |  |
| 7                             | 自动切                | ]换        | 双路切换               |                         |                |  |
| 8                             |                    |           | 黑色(BLACK)          | 黑色 (BLACK)              |                |  |
| 9                             | 电缆线规格              |           | 3 ×2.5mm2 *2       |                         |                |  |
| 10                            | 产品尺寸规格             |           | 长×宽×高=220*420*44   |                         |                |  |
| 11                            | 固定孔中心距离            |           | 48mm               |                         |                |  |
| 12                            | 外壳长度               |           | 44.4               |                         |                |  |
| 13                            | 出厂配件               |           | φ4× 10mm 十字螺钉 4 个、 |                         |                |  |
|                               |                    |           | 产品名称               | 智能PDU电源插座               |                |  |
|                               |                    |           | 额定电压 2             | 220V/                   | 250VAC 50/60Hz |  |
|                               |                    |           | 额定电流 1             | 6A                      |                |  |
| 14                            | 产品标                | 记         | 最大电流 1             | 6A(每路最大输出 10A)          |                |  |
|                               | / 1014             |           | 最大功率 3             | 3200W                   |                |  |
| No.                           | 辅助项                | Į目        | 电流、电压、功率检测         |                         |                |  |
| 1                             | 内部连                | 接线        | PCB 铜条             |                         |                |  |
| 2                             | 电流/目               | 电压/功率精度误差 | +-1%               |                         |                |  |
| 3                             | 内部连                | 接线方式      | 铜条连接               |                         |                |  |
| 4                             | 电缆线                | 固定方式      | 焊接点, 螺丝固定          | <u></u>                 |                |  |
| 5                             | 外置传                | 感器        | 红外线/温湿度/           |                         |                |  |
| 6                             | 其它                 |           | 产品的标识中添加组件的技术参数    |                         |                |  |

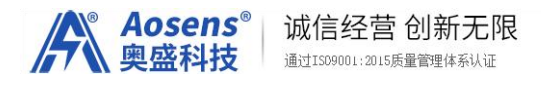

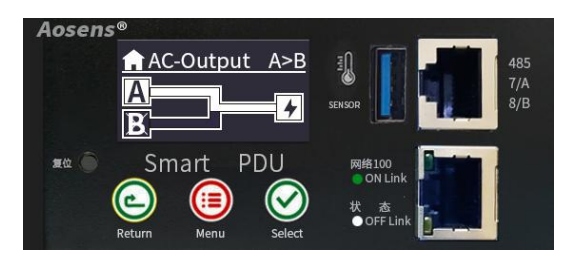

特别说明: 表头外观颜色批次不同会有差异, 功能一样

### 2 如何查看 IP

### 2.1、短按右边 K3 按钮, 直按至显示 IP。

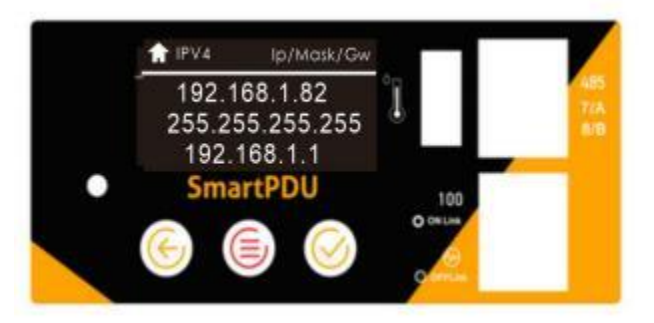

## 2、2如果显示 0.0.0.0 说明没有 IP

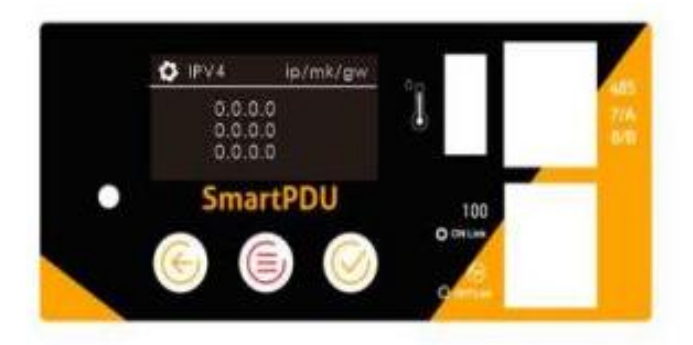

- 3 配置一个 IP 地址给STS
- 3.1、长按中间 K2 按钮, 记得是长按长按,一直按。

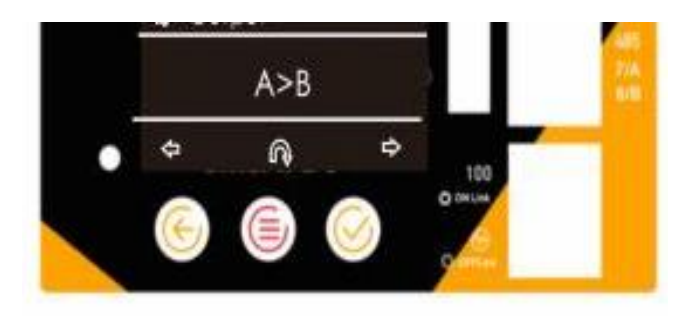

#### 第4页共17页

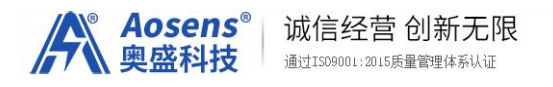

3.2 、显示 DHCP

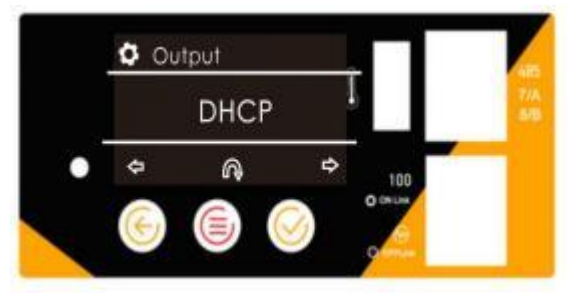

3.3、短按 K3 右按钮,显示 STATIC

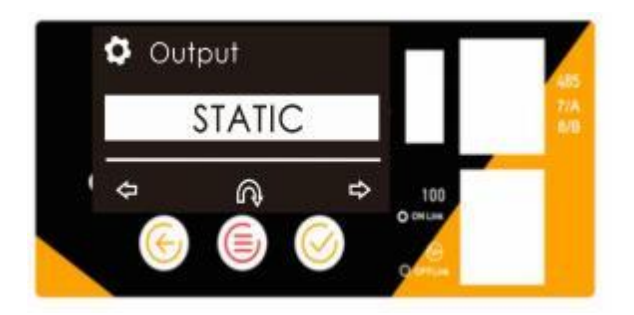

3.4、屏幕会显示 192.168.1.86

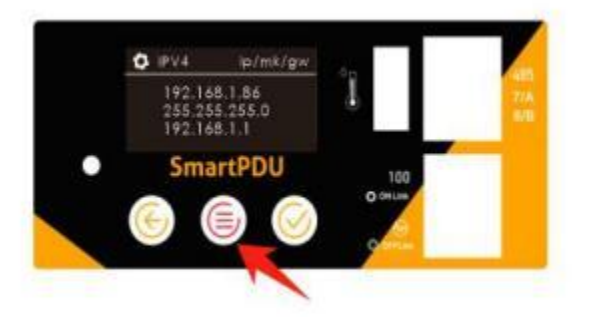

- 3.5、STS就会分配到一个 192.168.1.86 地址
- 4, 控制板面板

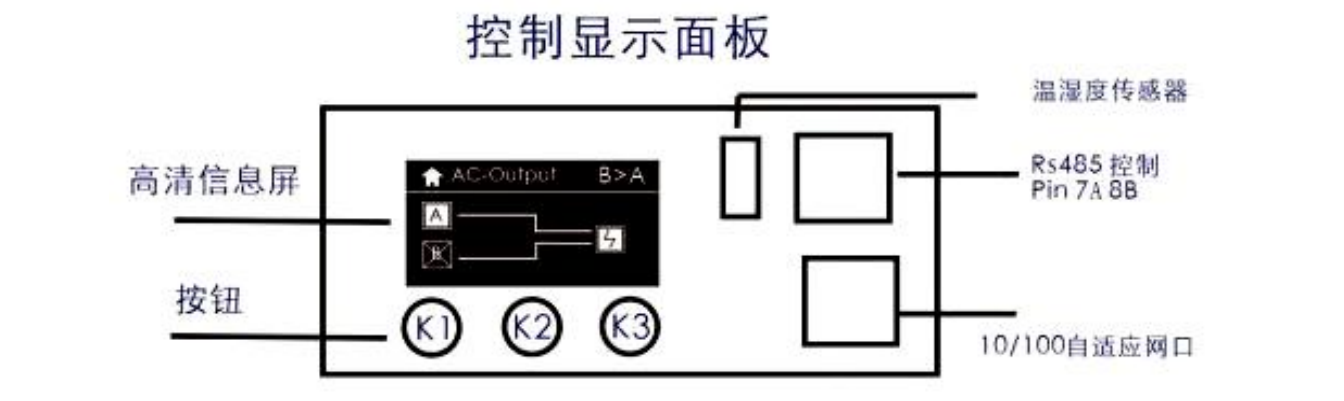

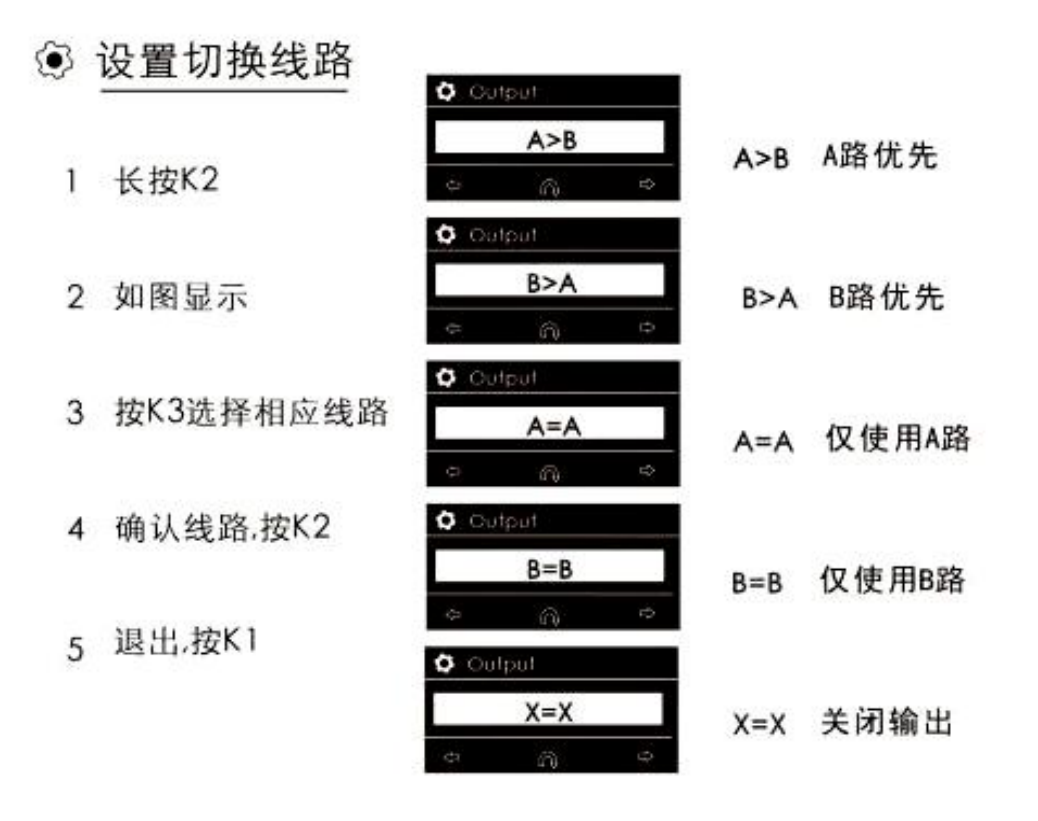

Aosens<sup>®</sup> 奥盛科技 诚信经营创新无限 通过IS09001:2015质量管理体系认证

# 工作画面

| AC-Output B>A  |
|----------------|
| 主显示            |
| S Frequency Hz |
| A 50           |
| 0.0            |
| 頻率显示           |
| O Power Wh     |
| A 212          |
| 0.0            |
| 实时功率           |
| Current A      |
| A 2.1          |
| 0.0            |
| 实时电流           |
| 🗘 Voltage V    |
| A 222          |
| 0.0            |
| 实时电压           |
| 🗘 Cos 🕺        |
| A 47.5         |
| 0.0            |

| 供 | 电工作情况             |
|---|-------------------|
|   | A路供电正常            |
| × | A路供电不正常           |
| B | B路供电正常<br>B路供电不正常 |
| 5 | 输入正常              |
| Ж | 关闭输出              |

# 中英对照说明

| A>B | A路优先  |
|-----|-------|
| B>A | B路优先  |
| A=A | 仅使用A路 |
| B=B | 仅使用B路 |
| X=X | 关闭输出  |

线路工作情况 △\_\_\_\_\_\_ ⊙ <sup>当前使用A路</sup>

| 525 | 121 |
|-----|-----|
|     | 5   |
|     |     |

当前使用B路

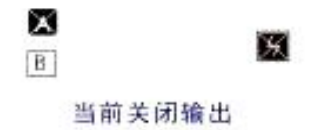

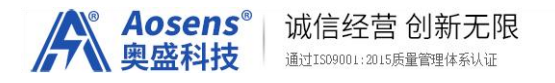

### 5 出厂设置

出厂设置后,默认端口为 80 用户名密码为 admin

5.1、长按中间 K2 按钮,记得是长按长按,一直按。

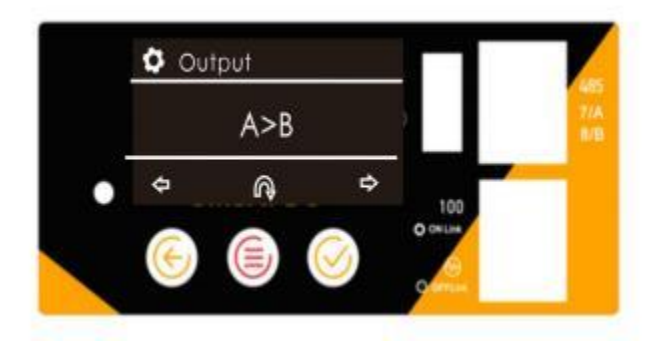

- 5.2、直至屏幕 A>B 字样
- 5.3、短按 3 次中间按钮,显示 admin/80

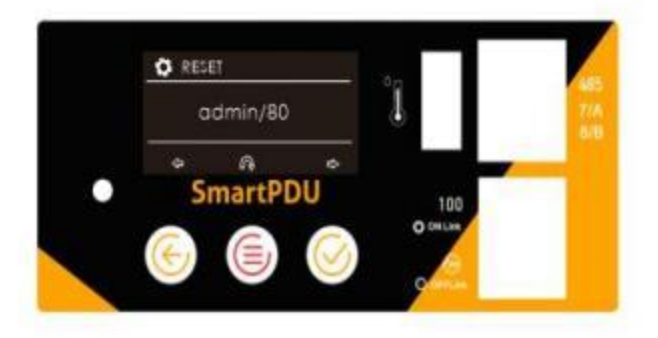

5.4、短按 K3 最右按钮,如下图 显示 RESET

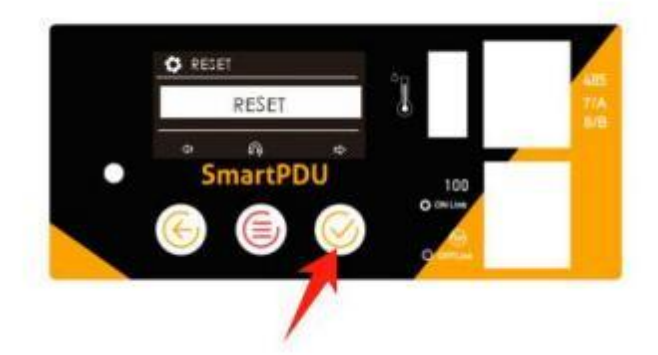

5.5、短按中间 k2 按钮,如完成复位显示

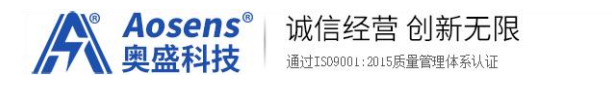

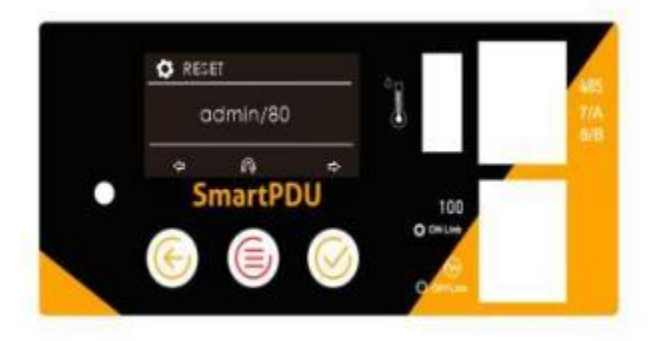

# 5、完成复位短,按左键按钮退出

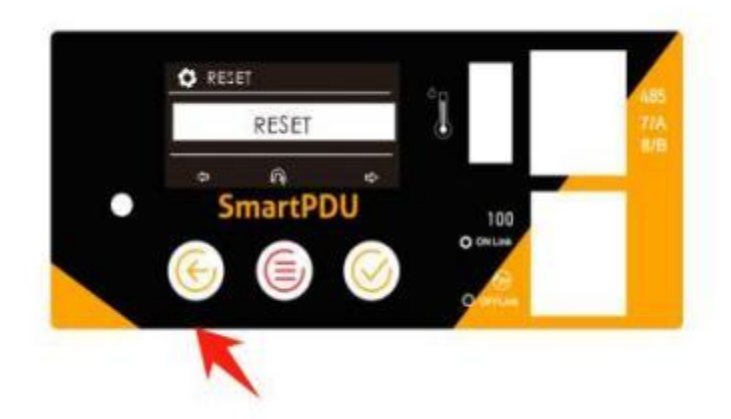

# 6登录STS 网页管理 6.1在浏览器地址栏输入 IP 地址,如何寻找 IP

| ← → C ▲ 不安全 http://192. | 168.2.37          | ☆ <b>③</b> 元成更新 : |
|-------------------------|-------------------|-------------------|
|                         | LOGIN DEVICE      |                   |
|                         | Hi, welcome back! |                   |
|                         | Name              |                   |
|                         | Password          |                   |
|                         | SIGN IN           |                   |

注:默认用户名密码都是 admin

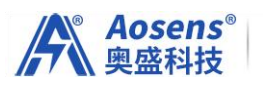

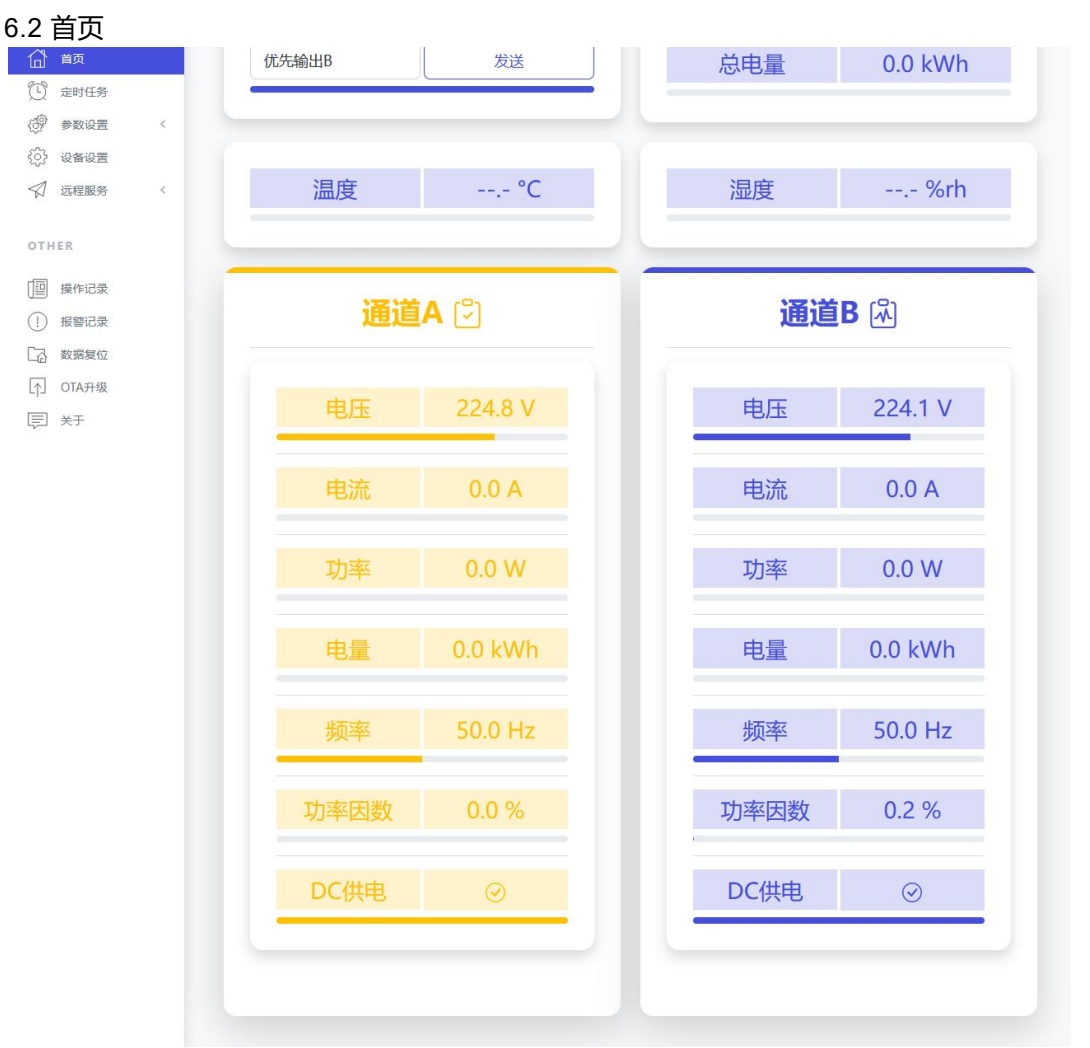

首页可直观查看到总电量、温湿度(如己配传感器),AB路的电压、电流、功率、电量、频率、功率因数等信息)

通过首页设置AB路的优先级方式:选定好以后点南"发送"确认。

| 首页   |   | 优先输出B | 发送 |
|------|---|-------|----|
| 定时任务 |   | 优先输出A |    |
| 参数设置 | < | 优先输出B |    |
| 设备设置 |   | 固定输出A |    |
| 远程服务 | < | 固定输出B | °C |
|      |   | 关闭输出  |    |

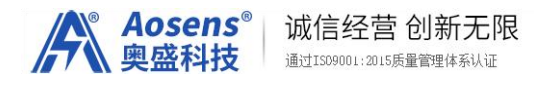

右上角点击: "STS",显示当前用户名,界面语言切换菜单,以及logout退出登录选项

|         | ATS                     |
|---------|-------------------------|
|         | <b>USER</b><br>admin    |
| 0.0 kWh | 简体中文<br>繁体中文<br>English |
| %rh     | Logout                  |
| -0-     | _                       |

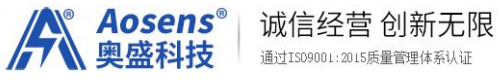

# 6.3定时任务

| =          |        | 由酒公嗣前开                                         | 🖨 ATS |
|------------|--------|------------------------------------------------|-------|
|            |        | 定时任务                                           |       |
| MAIN       | CONFI  |                                                |       |
|            | CONFI  | 名称                                             |       |
|            |        | 定时任务1                                          |       |
|            |        |                                                |       |
| (0) 参数设置 ( | 定时任务   | 执行方式                                           |       |
| {Q} 设备设置   |        | 每周 ~                                           |       |
| <↓ 远程服务 <  | # 名称   |                                                | 绘辑    |
| OTHER      |        | Btj 14                                         |       |
| -          | 1 定时任  | ⇔ 7 ^                                          |       |
| []] 操作记录   | 2 定时任  | л ,                                            |       |
| (!) 报警记录   | 2      |                                                |       |
| □ 数据复位     | 3 定时任  |                                                |       |
| [↑] OTA升级  | 4 定时任: | 输出洗项:                                          |       |
|            | 5 定时任  | 优先输出A ~                                        | Z     |
|            | 6 定时任  | 状态・○ 启用 ◎ 停用                                   |       |
|            | 7 定时任  |                                                |       |
|            | 8 定时任  |                                                | ß     |
|            | 9 定时任  | 取消保存                                           | Ø     |
|            | 10 定时任 | §10 停用## 每周]1,2,3,4,5,6,7## 14:07## 切换到 优先输出A. | R     |

| E                                                         |        | 电源分配单元                                                           |  |
|-----------------------------------------------------------|--------|------------------------------------------------------------------|--|
| MAIN<br>合 首页<br>行 中HILS                                   | CONFIG | SURATION                                                         |  |
| <ul> <li>参数设置</li> <li>学数设置</li> </ul>                    | IPV4设置 |                                                                  |  |
| 同步时钟<br>Web设置<br>Modbus设置                                 |        | O DHCP<br>O STATIC                                               |  |
| <ul> <li></li></ul>                                       | IPV4   | IP<br>192.168.2.37<br>Mask<br>255.255.255.0<br>GW<br>192.168.2.1 |  |
| <ul> <li>□ 数据复位</li> <li>□ OTA升级</li> <li>□ 关于</li> </ul> | DNS    | DNS 1<br>202.96.128.166<br>DNS 2<br>114.114.114.114              |  |

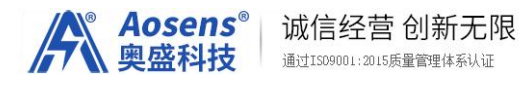

6.42时钟设置:选择时区,同步时钟的服务器

| Ē                                                                                 |         |                                              | 电源分配单元                                  |                                        | 🖨 ATS |
|-----------------------------------------------------------------------------------|---------|----------------------------------------------|-----------------------------------------|----------------------------------------|-------|
| MAIN                                                                              | (       | CONFIGUR                                     | ATION                                   |                                        |       |
|                                                                                   | <       | <b>14:04:41</b> •<br>MON DEC 11 2023<br>设备时间 | 0                                       | 14:04:42 •<br>MON DEC 11 2023<br>浏览器时间 | 0     |
| <ul><li></li></ul>                                                                | <       | 基本设置                                         |                                         |                                        |       |
| OTHER<br>「回 操作记录<br>① 报警记录<br>【2 数据复位                                             |         | 选择时区                                         | UTC+08:00<br>保存                         |                                        | ~     |
| 「) OTA升级<br>同 关于                                                                  |         | 同步浏览器时间                                      | 同步                                      |                                        |       |
| 网页设置:                                                                             | http设置。 | <sup>sNTP</sup><br><sup>城名</sup> ,端口设置       | • nto.alivun.com                        |                                        |       |
| 王<br>MAIN<br>企 首页                                                                 | C       | CONFIGURA                                    | 电源分配单元<br>ATION                         |                                        | ATS   |
| <ul> <li>(し) 定时任务</li> <li>(砂) 参数设置</li> <li>(P设置)</li> </ul>                     | <       | WEB设置                                        |                                         |                                        |       |
| 同步时钟<br>Web设置<br>Modbus设置                                                         |         |                                              | <ul> <li>http</li> <li>https</li> </ul> |                                        |       |
| <ul><li></li></ul>                                                                | K       | PORT                                         | http<br>80                              |                                        |       |
| OTHER<br>回 操作记录                                                                   |         |                                              | 443                                     |                                        | ۵     |
| <ul> <li>(!) 报警记录</li> <li>(計) 数据复位</li> <li>(↑) OTA升级</li> <li>(〒) 关于</li> </ul> |         |                                              | 保存                                      |                                        |       |

6.43 Modbus设置:设置串口地址,波特率

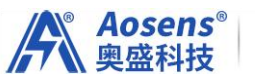

| l | 诚信经营 创新无限              |
|---|------------------------|
|   | 通过ISO9001:2015质量管理体系认证 |

| ŧ                                                                                                    |              | 电源分配单元                      | ats |
|----------------------------------------------------------------------------------------------------|--------------|-----------------------------|-----|
| MAIN<br>合 首页                                                                                                    | CONFIG       | URATION                     |     |
| <ul> <li>(い) 定时任务</li> <li>(参数设置 く)</li> <li>(P设置)</li> </ul>                                                                                                    | MOSBUS SLAVE |                             |     |
| 同步时钟<br>Web设置<br>Modbus设置                                                                                                    | RTU          | Addr<br>1                   |     |
| ☆     ☆     ☆     ☆     ☆     ☆     ☆     ☆     ☆     ☆     ☆     ☆     ☆     ☆     ☆     ☆     ☆     ☆     ☆     ☆     ☆     ☆     ☆     ☆     ☆     ☆     ☆     ☆     ☆     ☆     ☆     ☆     ☆     ☆     ☆     ☆     ☆     ☆     ☆     ☆     ☆     ☆     ☆     ☆     ☆     ☆     ☆     ☆     ☆     ☆     ☆     ☆     ☆     ☆     ☆     ☆     ☆     ☆     ☆     ☆     ☆     ☆     ☆     ☆     ☆     ☆     ☆     ☆     ☆     ☆     ☆     ☆     ☆     ☆     ☆     ☆     ☆     ☆     ☆     ☆     ☆     ☆     ☆     ☆     ☆     ☆     ☆     ☆     ☆     ☆     ☆     ☆     ☆     ☆     ☆     ☆     ☆     ☆     ☆     ☆     ☆     ☆     ☆     ☆     ☆     ☆     ☆     ☆     ☆     ☆     ☆     ☆     ☆     ☆     ☆     ☆     ☆     ☆     ☆     ☆     ☆     ☆     ☆     ☆     ☆     ☆     ☆     ☆     ☆     ☆     ☆     ☆     ☆     ☆     ☆     ☆     ☆     ☆     ☆     ☆     ☆     ☆     ☆     ☆     ☆     ☆     ☆     ☆     ☆     ☆     ☆     ☆     ☆     ☆     ☆     ☆     ☆     ☆     ☆     ☆     ☆     ☆     ☆     ☆     ☆     ☆     ☆     ☆     ☆     ☆     ☆     ☆     ☆     ☆     ☆     ☆     ☆     ☆     ☆     ☆     ☆     ☆     ☆     ☆     ☆     ☆     ☆     ☆     ☆     ☆     ☆     ☆     ☆     ☆     ☆     ☆     ☆     ☆     ☆     ☆     ☆     ☆     ☆     ☆     ☆     ☆     ☆     ☆     ☆     ☆     ☆     ☆     ☆     ☆     ☆     ☆     ☆     ☆     ☆     ☆     ☆     ☆     ☆     ☆     ☆     ☆     ☆     ☆     ☆     ☆     ☆     ☆     ☆     ☆     ☆     ☆     ☆     ☆     ☆     ☆     ☆     ☆     ☆     ☆     ☆     ☆     ☆     ☆     ☆     ☆     ☆     ☆     ☆     ☆     ☆     ☆     ☆     ☆     ☆     ☆     ☆     ☆     ☆     ☆     ☆     ☆     ☆     ☆     ☆     ☆     ☆     ☆     ☆     ☆     ☆     ☆     ☆     ☆     ☆     ☆     ☆     ☆     ☆     ☆     ☆     ☆     ☆     ☆     ☆     ☆     ☆     ☆     ☆     ☆     ☆     ☆     ☆     ☆     ☆     ☆     ☆     ☆     ☆     ☆     ☆     ☆     ☆     ☆     ☆     ☆     ☆     ☆     ☆     ☆     ☆     ☆     ☆     ☆     ☆     ☆     ☆     ☆     ☆     ☆     ☆     ☆     ☆     ☆     ☆     ☆     ☆     ☆     ☆     ☆     ☆     ☆     ☆     ☆     ☆     ☆ |              | Baud rate<br>9600           |     |
| OTHER<br>[III] 操作记录                                                                                                    |              | 保存                          |     |
| <ol> <li>报警记录</li> <li>资数据复位</li> </ol>                                                                                                    |              |                             |     |
| 印 OTAH级<br>同 关于<br>65-设 久 设 罢 , 百                                                                                                    | 再改登录田户夕      | 家码 设久夕称 以乃耒礼徒机时间 ( <b>5</b> | 2)  |

|                                                |         | 电源分配单元          | E   |
|------------------------------------------------|---------|-----------------|-----|
| AIN<br>} 首页<br>? →时任冬                          | CONFIGU | JRATION         |     |
| 》参数设置<br>· · · · · · · · · · · · · · · · · · · | 设备设置    |                 |     |
| 20日2日<br>1 远程服务 〈                              | 更改用户    | 当前用户和密码<br>Name |     |
| HER                                            |         | Password        |     |
| 操作记录<br>) 报警记录                                 |         | 新用户和密码          |     |
| 数据复位<br>OTA升级                                  |         | Password        |     |
| ) 关于                                           |         | 保存              |     |
|                                                | 更改设备名   | 新的设备名           |     |
|                                                |         | ATS<br>保存       |     |
|                                                | 显示面板设置  | 显示时长            |     |
|                                                |         | 3600            | ≎ s |

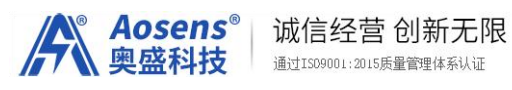

|                                                                                                    |                                                                                                    | 电源分配单元                                                                                                    |  |
|----------------------------------------------------------------------------------------------------|----------------------------------------------------------------------------------------------------|----------------------------------------------------------------------------------------------------|--|
| IAIN<br>計 首页                                                                                                    | CONFIGU                                                                                                    | RATION                                                                                                    |  |
| り 定时任务<br>参数设置 く                                                                                                    | MQTT CLIENT                                                                                                    |                                                                                                    |  |
| A<br>及程服务 <<br>IQTT-Client<br>THER<br>上<br>操作记录<br>〕 报答记录<br>④ 数据复位<br>● OTA升级<br>三 关于                                                                                                    | Home assistant                                                                                                    | Host / Uri  IP  Kather of the set of the set of the se |  |
| 7操作记录                                                                                                    |                                                                                                    | ●                                                                                                    |  |
| 操作记录                                                                                                    |                                                                                                    | ●〕 启用 电源分配单元                                                                                                    |  |
| ·操作记录<br>AIN<br>〕 首页<br>〕 注时任务                                                                                                    | OPERATI                                                                                                    | <ul> <li>● 雇用</li> <li>电源分配单元</li> <li>ON RECORD</li> </ul>                                                                                                    |  |
| Y操作记录<br>AIN<br>〕 首页<br>〕 定时任务<br>② 资数设置 <                                                                                                    | OPERATI<br>操作记录                                                                                                    | ●<br>电源分配单元<br>ON RECORD                                                                                                    |  |
| Y操作记录<br>AIN<br>〕 首页<br>⑦ 章数设置 〈<br>② 读音设置 〈<br>③ 读音设置 〈                                                                                                    | OPERATI<br>操作记录<br># 详细                                                                                                    | ● 雇用<br>电源分配单元                                                                                                    |  |
| Y操作记录<br>AIN<br>〕 首页<br>〕 定时任务<br>② 参数设置 <<br>③ 设备设置<br>√ 远程服务 <<br>THER                                                                                                    | OPERATI<br>操作记录<br><u># 详细</u><br>1 2023/12/1                                                                                                    | ● 原用 电源分配单元 ON RECORD 1-10:22:09, 设备web, 设置为优先B通道输出.                                                                                                    |  |
| Y操作记录<br>AIN<br>〕 首页<br>定时任务<br>》 参数设置 〈<br>〕 这程服务 〈<br>〕 近程服务 〈<br>】 近程服务 〈<br>】 近程服务 〈                                                                                                    | OPERATI<br>操作记录<br># 詳細<br>1 2023/12/1<br>2 2023/12/0                                                                                                    | <ul> <li>● 原用</li> <li>电源分配单元</li> <li>ON RECORD</li> <li>1-10:22:09, 设备web, 设置为优先8通道输出.</li> <li>9-15:33:14, 设备web, 设置为固定A通道输出.</li> </ul>                                                                                                    |  |
| <ul> <li>操作记录</li> <li>AIN</li> <li>首页</li> <li>定时任务</li> <li>参数设置</li> <li>公 运程服务</li> <li>公 运程服务</li> <li>び 振客记录</li> <li>級 数度位</li> </ul>                                                                                                    | CPERATI<br>操作记录                                                                                                    | <ul> <li>● 原用</li> <li>电源分配单元</li> <li>ON RECORD</li> <li>1-10:22:09, 设备web, 设置为优先8通道输出.</li> <li>9-15:33:14, 设备web, 设置为固定8通道输出.</li> <li>9-15:33:10, 设备web, 设置为固定8通道输出.</li> </ul>                                                                                                    |  |
| 中操作记录<br>HAIN<br>→ 首页<br>→ 定时任务<br>※ 参数设置<br>→ 设备设置<br>→ 过程服务<br>→ 过程服务<br>→ 法<br>#<br>#<br>#<br>#<br>#<br>#<br>#<br>#<br>#<br>#<br>#<br>二<br>                                                                                                    | CPERATI<br>操作记录                                                                                                    | <ul> <li>● 原用</li> <li>电源分配单元</li> <li>ON RECORD</li> <li>1-10:22:09, 设备web, 设置为优先8通道输出.</li> <li>9-15:33:14, 设备web, 设置为固定8通道输出.</li> <li>9-15:33:10, 设备web, 设置为固定8通道输出.</li> <li>9-15:33:10, 设备web, 设置为发闭输出.</li> </ul>                                                                                                    |  |
| <ul> <li>         ・ ・・・・・・・・・・・・・・・・・・・・・・・・・・・</li></ul>                                                                                                    | CPERATI                                                                                                    | <ul> <li>● 原用</li> <li>电源分配单元</li> <li>● RIFACION CON CON CON CON CON CON CON CON CON C</li></ul>                                                                                                    |  |
| <ul> <li>P操作记录</li> <li>TAIN</li> <li>首页</li> <li>定时任务</li> <li>梁 参数设置</li> <li>公 远程服务</li> <li>公 远程服务</li> <li>公 远程服务</li> <li>不</li> <li>政策定</li> <li>(1)</li> <li>(1)</li></ul> | CPERATI<br>操作记录<br>1 2023/12/01<br>2 2023/12/01<br>3 2023/12/01<br>5 2023/12/01<br>5 2023/12/01<br>5 2023/12/01<br>5 2023/12/01                                                                                                    | <ul> <li>● 原用</li> <li>         电源分配单元     </li> <li>         日期分配单元     </li> <li>         ON RECORD     </li> <li>         1-10:22:09, 设备web, 设置为优先8通道输出.     </li> <li>         1-10:23:04, 设备web, 设置为固定8通道输出.     </li> <li>         9-15:33:04, 设备web, 设置为优先8通道输出.     </li> <li>         9-15:33:00, 设备web, 设置为优先8通道输出.     </li> <li>         9-15:33:00, 设备web, 设置为优先8通道输出.     </li> <li>         9-15:33:00, 设备web, 设置为优先8通道输出.     </li> </ul>                                                                                                    |  |
| P操作记录                                                                                                    | CPERATI<br>操作记录                                                                                                    | <ul> <li>         ・ 一 点用         <ul> <li>             ・ 日源分配単元         </li> </ul> </li> <li> <ul> <li>                 ・ 日源分配単元         </li> </ul> </li> <li> <ul> <li>                      へのののののののののののののののの</li></ul></li></ul>                                                                                                    |  |
| 7 操作记录<br>TAIN<br>AIN<br>AIN<br>AIN<br>AIN<br>AIN<br>AIN<br>AIN                                                                                                    | #       ###         1       2023/12/01         3       2023/12/01         4       2023/12/01         5       2023/12/01         6       2023/12/01         8       2023/12/01                                                                                       | <ul> <li></li></ul>                                                                                                    |  |
| P操作记录         TAIN         首页         方 定时任务         少 定时任务         少 淀積暖秀         少 近程服务         ズ 远程服务         工 托ER         連 指作记录         2) 水田 大野         2) 水田 大野                                                                                                    | #         ¥           1         2023/12/01           3         2023/12/01           4         2023/12/01           5         2023/12/01           6         2023/12/01           7         2023/12/01           8         2023/12/01           9         2023/12/01 | ● 原用  电源分配单元   ONN RECORD   1-10:22:09, 设备web, 设置为优先8通道输出.   9-15:33:14, 设备web, 设置为固定4通道输出.   9-15:33:10, 设备web, 设置为固定4通道输出.   9-15:33:00, 设备web, 设置为优先4通道输出.   9-15:33:00, 设备web, 设置为优先4通道输出.   9-15:33:00, 设备web, 设置为优先4通道输出.   9-15:33:00, 设备web, 设置为优先4通道输出.   9-15:33:00, 设备web, 设置为优先4通道输出.   9-15:33:00, 设备web, 设置为优先4通道输出.   9-15:33:00, 设备web, 设置为优先4通道输出.   9-15:33:00, 设备web, 设置为优先4通道输出.   9-15:33:00, 设备web, 设置为优先4通道输出.   9-15:33:00, 设备web, 设置为优先4通道输出.   9-15:33:00, 设备web, 设置为优先4通道输出.   9-15:33:00, 设备web, 设置为优先4通道输出.   9-15:33:00, 设备web, 设置为优先4通道输出.   9-15:33:00, 设备web, 设置为优先4通道输出.                                                                                                    |  |

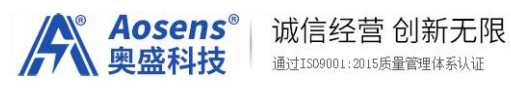

| =                                                     |       | 电源分配单元                            | 🖨 ats |
|-------------------------------------------------------|-------|-----------------------------------|-------|
| MAIN<br>() 首页<br>() 定时任务                              | ALAF  | RM RECORD                         |       |
| <ul> <li>参数设置</li> <li>《</li> <li>(○) 设备设置</li> </ul> | 报警记录  | R.                                |       |
| ☆ 远程服务 〈                                              | #     | 详细                                |       |
| OTHER                                                 | 1     | 2023/12/11-10:22:09, 当前输出通道 B.    |       |
| [] 操作记录                                               | 2     | 2023/12/09-15:33:15, 当前输出通道 A.    |       |
| (1) 报警记录                                              | 3     | 2023/12/09-15:33:11, 当前输出通道 B.    |       |
| ▲ OTATION                                             | 4     | 2023/12/09-15:33:04, 输出通道关闭.      |       |
|                                                       | 5     | 2023/12/09-15:33:01, 当前输出通道 A.    |       |
| v                                                     | 6     | 2023/12/09-08:45:00, 当前输出通道 B.    |       |
|                                                       | 7     | 2023/12/08-14:06:44, 当前输出通道 A.    |       |
|                                                       | 8     | 2023/12/08-14:06:44, B通道DC供电, 上电. |       |
|                                                       | 9     | 2023/12/08-14:06:44, B通道AC输入, 上电. |       |
|                                                       | 10    | 2023/12/08-14:06:44, A通道DC供电, 上电. |       |
|                                                       | 11    | 2023/12/08-14:06:44, A通道AC输入,上电.  |       |
| 69数据复位,清路                                             | 全操作记录 | 录,告擎,定时等设置                        |       |

数据复位: 消除操作记求,舌警,定时等设直

| Ē                                                                 | 电源分配单元                                           | 🖨 ATS |
|-------------------------------------------------------------------|--------------------------------------------------|-------|
| MAIN<br>① 首页<br>?パ ニャバス                                           | DATA RESET                                       |       |
| <ul> <li>(2) 正可任务</li> <li>(3) 参数设置 </li> <li>(4) 设备设置</li> </ul> | 数据复位                                             |       |
| ☆ 远程服务 <                                                          | <ul> <li>□ A通道电量清零</li> <li>□ B通道电量清零</li> </ul> |       |
| OTHER                                                             | □ 操作记录消除                                         |       |
| [] 操作记录                                                           | □ 报警记录清除                                         |       |
| (!) 报警记录                                                          | □ 定时任务复位                                         |       |
| 🗋 数据复位                                                            |                                                  |       |
| 「↑」 OTA升级                                                         | □ 全选                                             | 复位    |
| E XF                                                              |                                                  |       |

6.10 OTA 升级

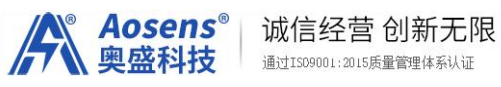

|                                                | 电源分配单元              | 🖨 ATS |
|------------------------------------------------|---------------------|-------|
| MAIN                                           | OVER THE AIR        |       |
| <ul> <li>(⑦) 参数设置</li> <li>(○) 设备设置</li> </ul> |                     |       |
| ✓ 远程服务 <                                       | 请上传固件:<br>浏览 未选择文件。 |       |
| <ul> <li>提作记录</li> <li>报警记录</li> </ul>         |                     | 上传    |
| <ul> <li>○ 数据复位</li> <li>○ OTA升级</li> </ul>    |                     |       |
| E XF                                           |                     |       |

#### 6.11关于

|              |        | ******                          |  | (i) en |
|--------------|--------|---------------------------------|--|--------|
|              |        | (La Marked)                     |  |        |
| 87.<br>21158 | ABOUT  |                                 |  |        |
| *052 -       |        |                                 |  |        |
| unsa -       | a)     | Roude: Numer Paracetament Net 1 |  |        |
|              | MAC    | DEPENDENCTION                   |  |        |
|              | 1669.  | 415                             |  |        |
| WILLIN.      | C885   | 65#-06-AYS                      |  |        |
| 2.000        | 6694   | ATS-PUMPIN                      |  |        |
| chuie la     | 8168   | 1067                            |  |        |
|              | RLG6   | RODATION                        |  |        |
|              | HEATH- | 6-14 07 02 W                    |  |        |
|              |        |                                 |  |        |
|              |        |                                 |  |        |
|              |        |                                 |  |        |
|              |        |                                 |  |        |
|              |        |                                 |  |        |
|              |        |                                 |  |        |
|              |        |                                 |  |        |
|              |        |                                 |  |        |

北京奥盛创新科技有限公司 2024年8月